## วิธีติดตั้งไฟล์ EA สำหรับ MT4 Build 600 ขึ้นไป

เนื่องจาก Mt4 มีการ Update ใหม่วิธีการติดตั้งไฟล์ EA ที่เรามีอยู่แล้วในแบบเดิมๆทำไม่ได้แล้วเพราะ MT4 Build 600 ไม่ได้ทำการเรียกใช้งานไฟล์ EA จาก Folder ที่เราใช้ติดตั้ง EA เหมือนใน version ก่อนวิธีการติดตั้งไฟล์ EA ทำได้โดยการที่เราเปิด MT4 ตัวที่เราต้องการติดตั้ง EA ขึ้นมา

จากนั้นให้ทำการคลิกที่ File ->Open Data Folder จะปรากฏหน้าต่างดังรูปด้านล่าง

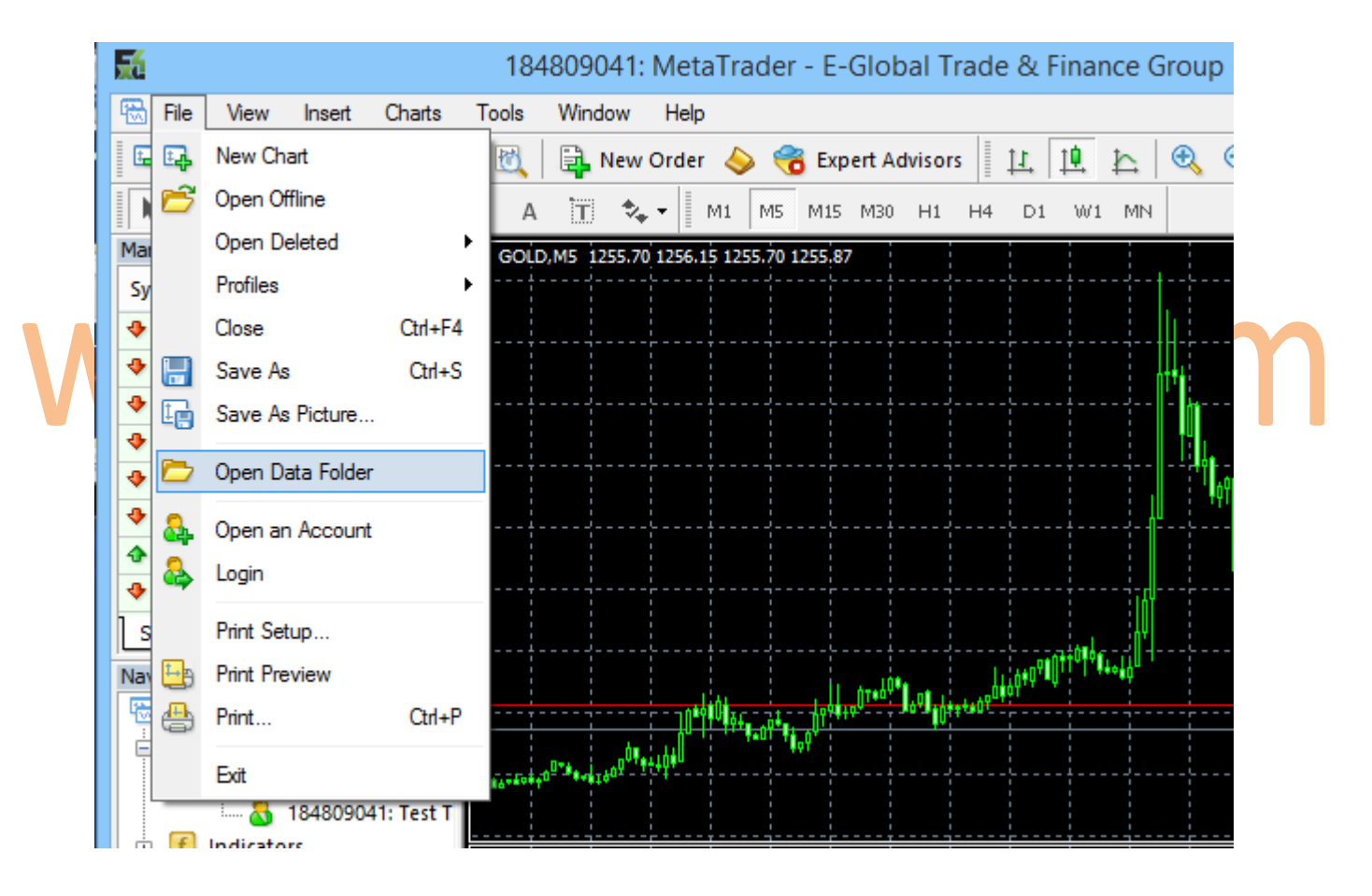

จากนั่นคลิกที่ Open Data Folder จะเข้าไปสู่ Folder ที่เก็บข้อมูลของ MT4 ตัวที่เราต้องการ ติดตั้ง EA ลงไปตามรูปด้านล่าง

| 🛄 l 💽 🛄 👳 l     | 15A28F51E0E6F435ED29A36704F695BA |                               |                    |         |      |  |  |  |
|-----------------|----------------------------------|-------------------------------|--------------------|---------|------|--|--|--|
| File Home Sha   | re View                          |                               |                    |         |      |  |  |  |
| 🛞 🏵 🔻 🕇 퉬 «     | win77 → AppData → Roaming → Me   | taQuotes → Terminal → 15A28F5 | 1E0E6F435ED29A3670 | 4F695BA | ~ (  |  |  |  |
| 🔆 Favorites     | Name                             | Date modified                 | Туре               | Size    |      |  |  |  |
| 📃 Desktop       | 퉬 config                         | 2/6/2014 1:19 AM              | File folder        |         |      |  |  |  |
| 🗼 Downloads     | 퉬 history                        | 2/6/2014 1:19 AM              | File folder        |         |      |  |  |  |
| 📃 Recent places | 퉬 logs                           | 2/6/2014 1:19 AM              | File folder        |         |      |  |  |  |
|                 | 🐌 MQL4                           | 2/6/2014 1:19 AM              | File folder        |         |      |  |  |  |
| 🔣 Homegroup     | 퉬 profiles                       | 2/6/2014 1:19 AM              | File folder        |         |      |  |  |  |
|                 | 퉬 templates                      | 2/6/2014 1:19 AM              | File folder        |         |      |  |  |  |
| 🌉 This PC       | 퉬 tester                         | 2/6/2014 1:19 AM              | File folder        |         |      |  |  |  |
| 隆 Desktop       | 📋 origin                         | 2/6/2014 1:19 AM              | Text Document      |         | 1 KB |  |  |  |
| Documents       |                                  |                               |                    |         |      |  |  |  |

จากนั่นให้เราเลือกเข้าไปที่ Folder MQL4 เราจะพบ List ของ Folder ที่เราสามารถใส่ EA , indicator ,Libraies ต่างได้ตามปกติ จากนั่นให้เรานำ EA ที่เราต้องการใช้งานใส่ลงไปใน Folder Expert ในตัวอย่างนี้ผมจะทดสอบด้วยการใส่ EA ที่มีชื่อ Build600.exe ลงไปตามรูปด้านล่างนะ

| 📕   💽 🛐 🖛       | Experts                           |                             |              |           |      |  |
|-----------------|-----------------------------------|-----------------------------|--------------|-----------|------|--|
| File Home Sha   | re View                           |                             |              |           |      |  |
| 🐑 🌛 🝷 🕇 퉬 «     | Roaming → MetaQuotes → Terminal → | 15A28F51E0E6F435ED29A36704F | 695BA → MQL4 | ▹ Experts | C Se |  |
| 🔆 Favorites     | Name                              | Date modified               | Туре         | Size      |      |  |
| Desktop         | mqlcache.dat                      | 2/6/2014 12:26 AM           | DAT File     | 3 KB      |      |  |
| 📜 Downloads     | MACD Sample.ex4                   | 2/5/2014 1:43 AM            | EX4 File     | 8 KB      |      |  |
| 📃 Recent places | Moving Average.ex4                | 2/5/2014 1:43 AM            | EX4 File     | 13 KB     |      |  |
|                 | MACD Sample                       | 2/5/2014 1:43 AM            | MQ4 File     | 6 KB      |      |  |
| 🍓 Homegroup     | Moving Average                    | 2/5/2014 1:43 AM            | MQ4 File     | 5 KB      |      |  |
|                 | Build600.ex4                      | 2/4/2014 5:47 PM            | EX4 File     | 10 KB     |      |  |

จากนั่นให้ปิดและเปิด MT4 ขึ้นมาใหม่ครับเราจะพบข้อมูล EA ของเราตามปกติแล้วครับ ตามรูปด้านล่าง

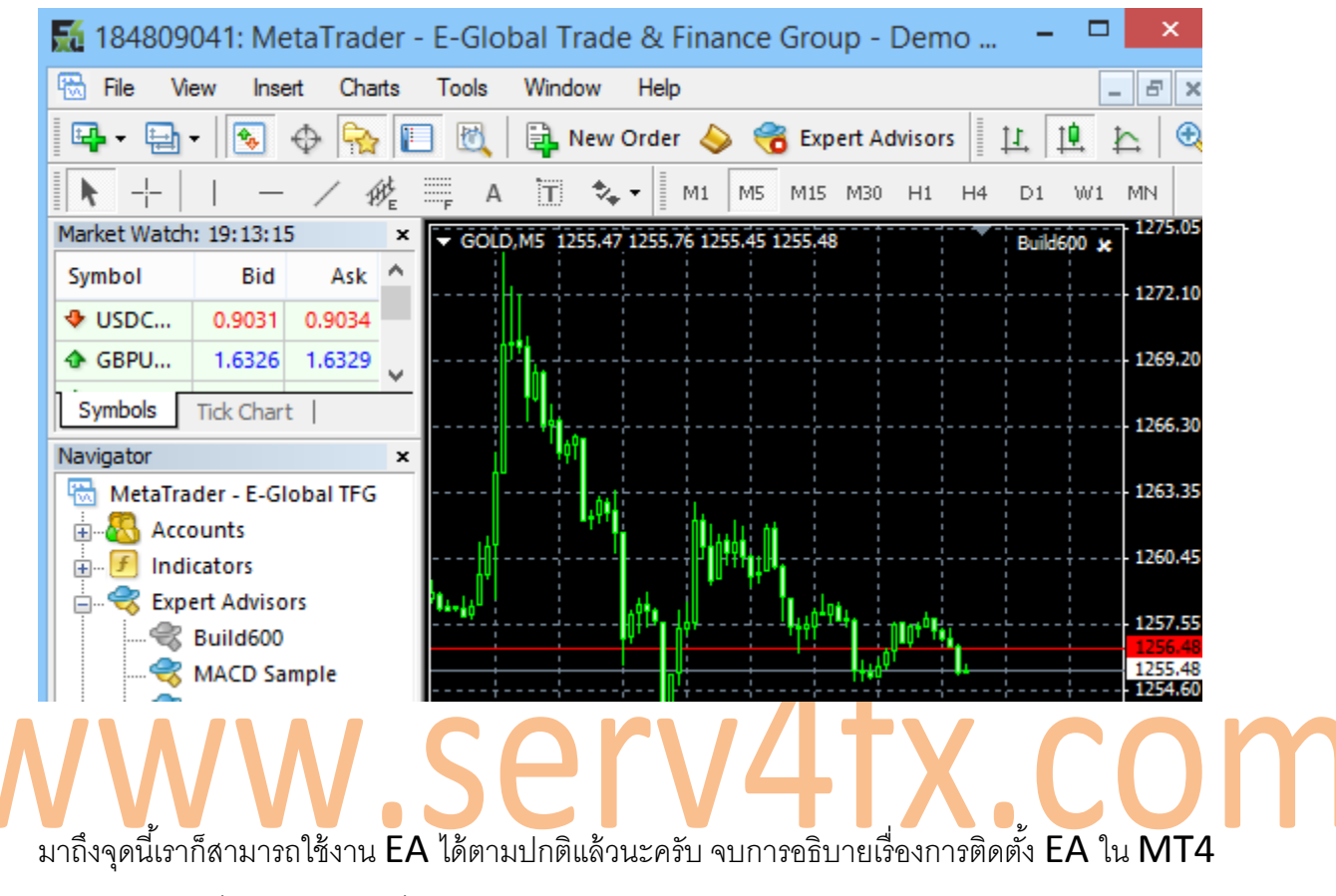

Build 600 ซึ่งยังมีหลายคนที่ยังงงอยู่ๆน่าจะเข้าใจแล้วนะครับ